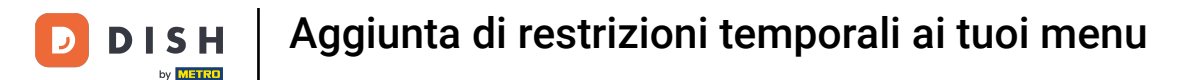

Benvenuti al DISH POS Dashboard. In questa guida vi mostreremo come attivare una restrizione temporale ai menu. Per farlo, cliccate su Articoli.

| DISH POS v2.89.1           | (V) Demo IT Video 0                                  |             | 😚 Tutorial DISH POS                  | 🕠 L'aggiornamento è disponibile      | dish_it_video@dish.digital v             |
|----------------------------|------------------------------------------------------|-------------|--------------------------------------|--------------------------------------|------------------------------------------|
| « Riduci menu    Dashboard | Dashboard                                            |             |                                      |                                      | Mostra importi IVA inclusa               |
| 🕎 Articoli 🗸 🗸             |                                                      |             |                                      |                                      |                                          |
| -√- Finanza 🗸 🗸            | Dati sul fatturato odierno                           |             |                                      |                                      |                                          |
|                            | Fatturato                                            | Transazioni | Spesa media                          |                                      | Ordini in corso                          |
| ्ु Generale V              | € 0,00                                               | 0           | € 0,00                               | )                                    | € 47,50                                  |
| Pagamento V                |                                                      |             |                                      |                                      | Importo                                  |
| ∑ Self-service ✓           |                                                      |             |                                      |                                      | 1                                        |
|                            |                                                      |             |                                      |                                      | Ultimo aggiornamento:<br>Oggi alle 13:45 |
|                            | Dettagli fatturato                                   |             |                                      |                                      |                                          |
|                            | — Questa settimana — Settimana precedente            |             |                                      |                                      |                                          |
|                            | €100                                                 |             | FATTURATO A OGGI<br>QUESTA SETTIMANA | FATTURATO A OGGI<br>ULTIMA SETTIMANA | TOTALE FATTURATO                         |
|                            | 680                                                  |             | € 105,75                             | € 0,00                               | € 0,00                                   |
|                            | €40                                                  |             | SPESA MEDIA A OGGI                   | SPESA MEDIA A OGGI                   | SPESA MEDIA                              |
|                            | 620                                                  |             | € 52,88                              | € 0,00                               | € 0,00                                   |
|                            | luned marted mercoled gloved veneral sabelo domenica |             | NUMERO DI TRANSAZIONI A OGGI         | NUMERO DI TRANSAZIONI A OGGI         | TOTALE TRANSAZIONI                       |
|                            |                                                      |             | QUESTA SETTIMANA                     | ULTIMA SETTIMANA                     | ULTIMA SETTIMANA                         |
|                            |                                                      |             | ۷                                    | 0                                    | 0                                        |

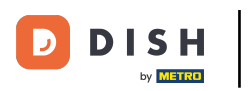

#### Aggiunta di restrizioni temporali ai tuoi menu

#### Quindi fare clic su Periodi.

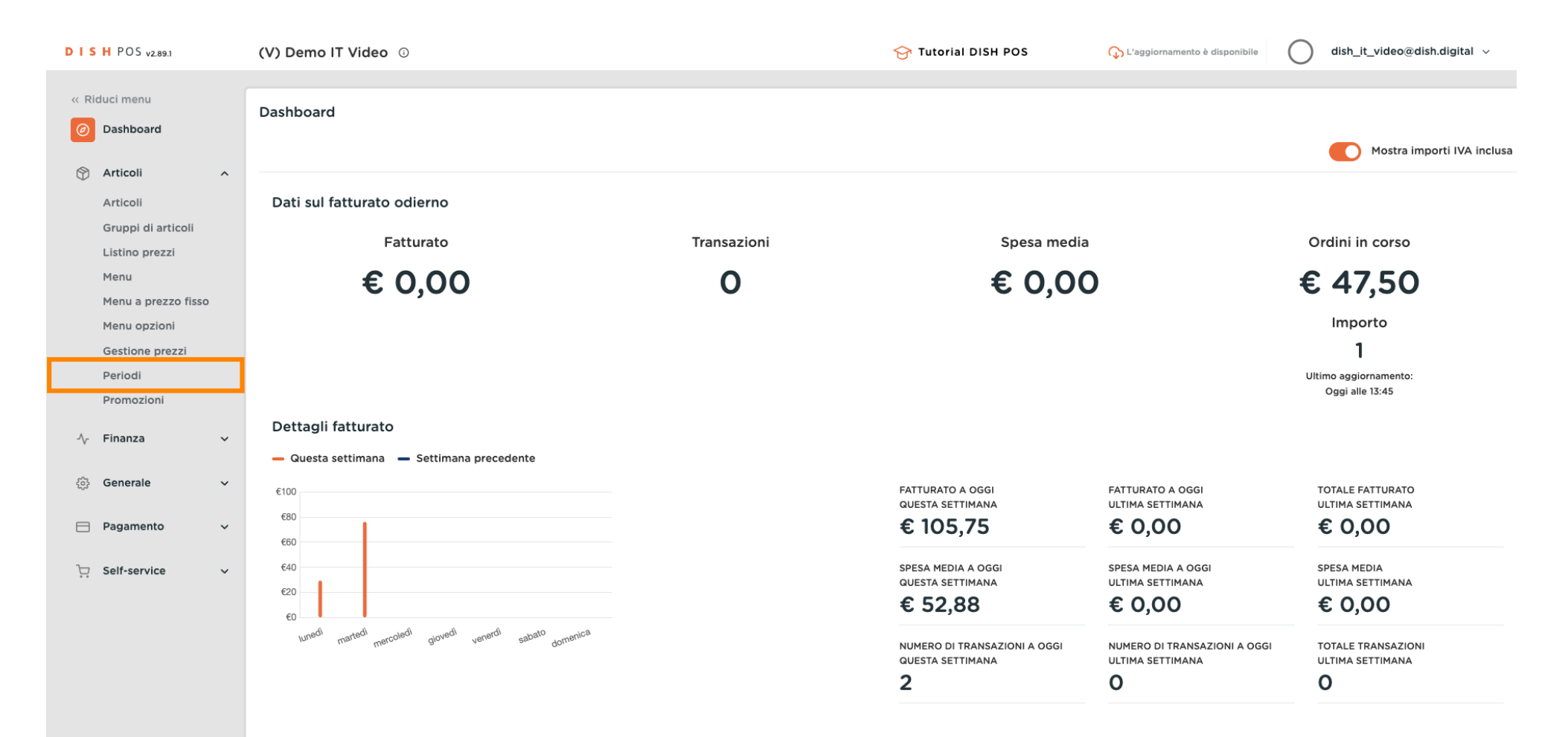

Ð

### Aggiungete ora un nuovo periodo facendo clic su + Aggiungi periodo.

| D I S H POS v2.89.1                                                                 | (V) Demo IT Vid   | leo 🛈        |                     |                     | 😚 Tutorial DI       | ISH POS 🖓 L'a             | ggiornamento è disponibile dish_it_video@dish.digital v |
|-------------------------------------------------------------------------------------|-------------------|--------------|---------------------|---------------------|---------------------|---------------------------|---------------------------------------------------------|
| « Riduci menu<br>Ø Dashboard                                                        | Periodi (2 period | i)           |                     |                     |                     |                           | i≡ Mostra <b>50 ∨</b> Record + Aggiungi periodo         |
| Articoli ^                                                                          |                   |              |                     |                     |                     |                           |                                                         |
| Articoli                                                                            | ID                | Nome         | Inizio              | Fine                | Tipo di ripetizione | Intervallo di ripetizione | Fine della ripetizione                                  |
| Gruppi di articoli<br>Listino prezzi                                                | 1 11              | Only Starter | 22-08-2022 12:00:00 | 22-08-2022 17:00:00 | Giorno              | 1                         |                                                         |
| Menu                                                                                | 2 🕅 #2            | Lunch menu   | 04-04-2023 12:00:00 | 04-04-2023 16:00:00 | Giorno              | 1                         |                                                         |
| Menu a prezzo fisso                                                                 |                   |              |                     |                     |                     |                           |                                                         |
| Menu opzioni                                                                        |                   |              |                     |                     |                     |                           |                                                         |
| Gestione prezzi                                                                     |                   |              |                     |                     |                     |                           |                                                         |
| Promozioni                                                                          |                   |              |                     |                     |                     |                           |                                                         |
| $\Lambda_{\!\!\!\!\!\!\!\!\!\!\!\!\!\!\!\!\!\!\!\!\!\!\!\!\!\!\!\!\!\!\!\!\!\!\!\!$ |                   |              |                     |                     |                     |                           |                                                         |
| ቆ Generale v                                                                        |                   |              |                     |                     |                     |                           |                                                         |
| Pagamento ~                                                                         |                   |              |                     |                     |                     |                           |                                                         |
| ∵ Self-service ✓                                                                    |                   |              |                     |                     |                     |                           |                                                         |
|                                                                                     |                   |              |                     |                     |                     |                           |                                                         |
|                                                                                     |                   |              |                     |                     |                     |                           |                                                         |
|                                                                                     |                   |              |                     |                     |                     |                           |                                                         |
|                                                                                     |                   |              |                     |                     |                     |                           |                                                         |
|                                                                                     |                   |              |                     |                     | 1                   |                           |                                                         |

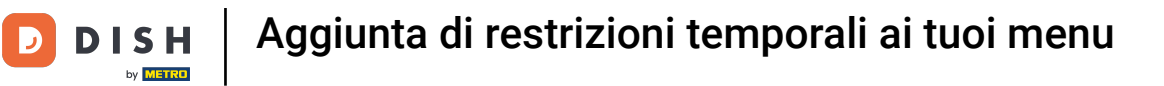

# Si apre la finestra delle impostazioni.

| DISH POS v2.89.1               | Aggiungi periodo | Periodo            |                               |          |            |    |    |             |             |           | снійді 🛞 |
|--------------------------------|------------------|--------------------|-------------------------------|----------|------------|----|----|-------------|-------------|-----------|----------|
| « Riduci menu                  | () Periodo       | Nome*              |                               |          |            |    |    |             |             |           |          |
| <ul> <li>Dashboard</li> </ul>  | -                |                    |                               |          |            |    |    |             |             |           |          |
|                                |                  | Periodo            |                               |          | Calendario |    |    |             |             |           |          |
| 😙 Articoli                     |                  |                    | Tutto il giorno               |          | <          |    | N  | OVEMBRE 202 | 3           |           | >        |
| Articoli<br>Gruppi di articoli |                  | Inizio*            | 🖰 29-11-2023 🗸 🕑 13:47 È UNME | ERCOLEDÌ |            |    |    |             |             |           |          |
| Listino prezzi                 |                  | Durata*            |                               |          | Lu         | Ma | Me | Gi          | Ve          | Sa        | Do       |
| Menu                           |                  |                    |                               |          | 30         | 31 | 1  | 2           | 3           | 4         | 5        |
| Menu a prezzo fi               |                  |                    | Si può ripetere               |          | 6          | 7  | 8  | 9           | 10          | 11        | 12       |
| Menu opzioni                   |                  | Identificazione    |                               |          | 13         | 14 | 15 | 16          | 17          | 18        | 19       |
| Periodi                        |                  | identificazione    |                               |          | 20         | 21 | 22 | 23          | 24          | 25        | 26       |
| Promozioni                     |                  | Il tuo riferimento |                               |          | 27         | 28 | 29 | 30          | 1           | 2         | 3        |
| -\∕ Finanza                    |                  | ID                 |                               |          | Inizio     |    |    | Fine        |             |           |          |
|                                |                  |                    |                               |          |            |    |    |             |             |           |          |
| රියි Generale                  |                  |                    |                               |          |            |    |    |             |             |           |          |
| Pagamento                      |                  |                    |                               |          |            |    |    |             |             |           |          |
|                                |                  |                    |                               |          |            |    |    |             |             |           |          |
| C Self-service                 |                  |                    |                               |          |            |    |    |             |             |           |          |
|                                |                  |                    |                               |          |            |    |    |             |             |           |          |
|                                |                  |                    |                               |          |            |    |    |             |             |           |          |
|                                |                  |                    |                               |          |            |    |    |             |             |           |          |
|                                |                  |                    |                               |          |            |    |    | Sa          | va e aggiun | igi nuovo | Salva    |

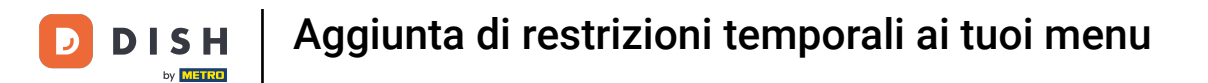

## Il primo passo è dare un Nome al periodo di tempo.

| DISH POS v2.89.1       | Aggiungi periodo | Periodo            |                                      |            |    |    |             |              |          | chiudi 🛞 |
|------------------------|------------------|--------------------|--------------------------------------|------------|----|----|-------------|--------------|----------|----------|
| « Riduci menu          | S Periodo        | Nome*              |                                      |            |    |    |             |              |          |          |
| Ø Dashboard            |                  | Periodo            |                                      | Calendario |    |    |             |              |          |          |
| Articoli               |                  |                    | Tutto il giorno                      | <          |    | N  | OVEMBRE 202 | 3            |          | >        |
| Gruppi di artico       |                  | Inizio*            | 🗎 29-11-2023 🕓 🕓 13:47 È UNMERCOLEDÌ | Lu         | Ma | Me | Gi          | Ve           | Sa       | Do       |
| Listino prezzi<br>Menu |                  | Durata®            | ~                                    | 30         | 31 | 1  | 2           | 3            | 4        | 5        |
| Menu a prezzo f        | n.               |                    | Si può ripetere                      | 6          | 7  | 8  | 9           | 10           | 11       | 12       |
| Gestione prezzi        |                  | Identificazione    |                                      | 20         | 14 | 22 | 16<br>23    | 17<br>24     | 25       | 19<br>26 |
| Periodi<br>Promozioni  |                  | ll tuo riferimento |                                      | 27         | 28 | 29 | 30          | 1            | 2        | 3        |
| -√ Finanza             |                  | ID                 |                                      | Inizio     |    |    | Fine        |              |          |          |
| र्हे} Generale         |                  |                    |                                      |            |    |    |             |              |          |          |
| Pagamento              |                  |                    |                                      |            |    |    |             |              |          |          |
| 🖵 Self-service         |                  |                    |                                      |            |    |    |             |              |          |          |
|                        |                  |                    |                                      |            |    |    |             |              |          |          |
|                        |                  |                    |                                      |            |    |    |             |              |          |          |
|                        |                  |                    |                                      |            |    |    |             |              |          |          |
|                        |                  |                    |                                      |            |    |    | Sal         | lva e aggiun | gi nuovo | Salva    |

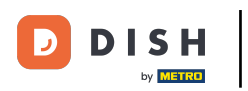

# Se si desidera che l'azione si svolga durante tutto il giorno, fare clic sulla casella accanto a Tutto il giorno.

| DISHPOS <sub>v2.89.1</sub>    | Aggiungi periodo | Periodo            |                                      |            |    |    |             |              |           | CHIUDI 🛞 |
|-------------------------------|------------------|--------------------|--------------------------------------|------------|----|----|-------------|--------------|-----------|----------|
| « Riduci menu                 | () Periodo       | Nome* Lunch        |                                      |            |    |    |             |              |           |          |
| <ul> <li>Dashboard</li> </ul> | -                |                    |                                      |            |    |    |             |              |           |          |
|                               |                  | Periodo            |                                      | Calendario |    |    |             |              |           |          |
| 💮 Articoli                    |                  |                    | 🗌 Tutto il giorno                    | <          |    | N  | OVEMBRE 202 | 3            |           | >        |
| Articoli                      |                  | Inizio*            | 💾 29-11-2023 🕓 🕓 13:47 È UNMERCOLEDÌ |            |    |    |             |              |           |          |
| Gruppi di articoli            |                  |                    |                                      | Lu         | Ma | Me | Gi          | Ve           | Sa        | Do       |
| Listino prezzi                |                  | Durata*            | ¥                                    | 30         | 31 | 1  | 2           | 3            | 4         | 5        |
| Menu a prezzo fi              |                  |                    | C Si sub rischere                    | 6          | 7  | 8  | 9           | 10           | 11        | 12       |
| Menu opzioni                  |                  |                    |                                      | 13         | 14 | 15 | 16          | 17           | 18        | 19       |
| Gestione prezzi               |                  | Identificazione    |                                      |            |    |    |             |              |           |          |
| Periodi                       |                  |                    |                                      | 20         | 21 | 22 | 23          | 24           | 25        | 26       |
| Promozioni                    |                  | ll tuo riferimento |                                      | 27         | 28 | 29 | 30          | 1            | 2         | 3        |
| م. Finanza                    |                  | ID                 |                                      | Inizio     |    |    | Fino        |              |           |          |
| v i manza                     |                  |                    |                                      | IIIIZIO    |    |    | Fille       |              |           |          |
| දිවූ Generale                 |                  |                    |                                      |            |    |    |             |              |           |          |
|                               |                  |                    |                                      |            |    |    |             |              |           |          |
| Pagamento                     |                  |                    |                                      |            |    |    |             |              |           |          |
| 🗁 Self-service                |                  |                    |                                      |            |    |    |             |              |           |          |
|                               |                  |                    |                                      |            |    |    |             |              |           |          |
|                               |                  |                    |                                      |            |    |    |             |              |           |          |
|                               |                  |                    |                                      |            |    |    |             |              |           |          |
|                               |                  |                    |                                      |            |    |    |             |              |           |          |
|                               |                  |                    |                                      |            |    |    | _           |              |           |          |
|                               |                  |                    |                                      |            |    |    | Sa          | lva e aggiur | igi nuovo | Salva    |

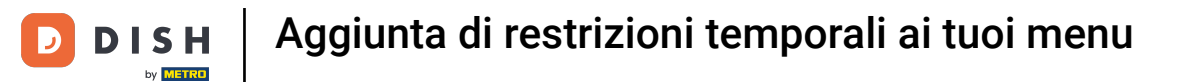

Nella fase successiva, si imposta la data di inizio del periodo. A tale scopo, selezionare una data e un' ora facendo clic sui campi.

| DISHPOS <sub>v2.89.1</sub> | Aggiungi periodo | Periodo            |                                      |            |    |    |             |              |           | снійді 🛞 |
|----------------------------|------------------|--------------------|--------------------------------------|------------|----|----|-------------|--------------|-----------|----------|
|                            | O Periodo        | Nome* Lunch        |                                      |            |    |    |             |              |           |          |
| Ø Dashboard                |                  |                    |                                      |            |    |    |             |              |           |          |
|                            |                  | Periodo            |                                      | Calendario | )  |    |             |              |           |          |
| Articoli                   |                  |                    | Tutto Il giorno                      | <          |    | N  | OVEMBRE 202 | 3            |           | >        |
| Articoli                   |                  | Inizio*            | 📛 29-11-2023 🗸 🕓 13:47 È UNMERCOLEDÌ |            |    |    |             |              |           |          |
| Listino prozzi             |                  |                    |                                      | Lu         | Ma | Me | Gi          | Ve           | Sa        | Do       |
| Menu                       |                  | Durata             |                                      | 30         | 31 | 1  | 2           | 3            | 4         | 5        |
| Menu a prezzo fi           |                  |                    | Si può ripetere                      | 6          | 7  | 8  | 9           | 10           | 11        | 12       |
| Menu opzioni               |                  |                    |                                      | 13         | 14 | 15 | 16          | 17           | 18        | 19       |
| Gestione prezzi            |                  | Identificazione    |                                      | 20         | 21 | 22 | 23          | 24           | 25        | 26       |
| Periodi                    |                  | Il tuo riferimento |                                      |            |    |    |             |              |           |          |
| Promozioni                 |                  | in tuo menmento    |                                      | 27         | 28 | 29 | 30          | 1            | 2         | 3        |
| $\sim$ Finanza             |                  | ID                 |                                      | Inizio     |    |    | Fine        |              |           |          |
| ද්ථි Generale              |                  |                    |                                      |            |    |    |             |              |           |          |
| 📄 Pagamento                |                  |                    |                                      |            |    |    |             |              |           |          |
| 😳 Self-service             |                  |                    |                                      |            |    |    |             |              |           |          |
|                            |                  |                    |                                      |            |    |    |             |              |           |          |
|                            |                  |                    |                                      |            |    |    |             |              |           |          |
|                            |                  |                    |                                      |            |    |    |             |              |           |          |
|                            |                  |                    |                                      |            |    |    |             |              |           |          |
|                            |                  |                    |                                      |            |    |    | Sa          | lva e aggiur | ngi nuovo | Salva    |

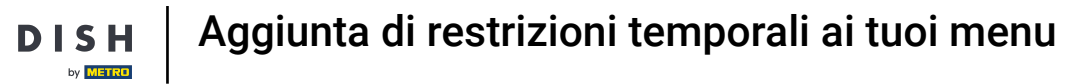

# Inserite ora il numero di durata.

D

| DISHPO       | S v2.89.1 Aggiungi periodo | Periodo            |                                    |            |    |    |             |              |           | снійді 🛞 |
|--------------|----------------------------|--------------------|------------------------------------|------------|----|----|-------------|--------------|-----------|----------|
| « Riduci me  | enu 🕓 Periodo              | Nome* Lunch        |                                    |            |    |    |             |              |           |          |
| Ø Dashb      | poard                      |                    |                                    |            |    |    |             |              |           |          |
|              |                            | Periodo            |                                    | Calendario |    |    |             |              |           |          |
| Artico       | 11                         |                    | Tutto il giorno                    | <          |    | N  | OVEMBRE 202 | 3            |           | >        |
| Artico       | i di articoli              | Inizio*            | 🖰 30-11-2023 🗸 🕐 12:00 È UNGIOVEDÌ |            |    |    |             |              | _         | _        |
| Listing      | o prezzi                   | Durata             |                                    | Lu         | Ма | Me | GI          | Ve           | Sa        | Do       |
| Menu         |                            | Durata             |                                    | 30         | 31 | 1  | 2           | 3            | 4         | 5        |
| Menu         | a prezzo fi                |                    | Si può ripetere                    | 6          | 7  | 8  | 9           | 10           | 11        | 12       |
| Menu         | opzioni                    |                    |                                    | 13         | 14 | 15 | 16          | 17           | 18        | 19       |
| Gestio       | one prezzi                 | Identificazione    |                                    | 20         | 21 | 22 | 23          | 24           | 25        | 26       |
| Period       | ai                         | ll tuo riferimento |                                    | 27         | 29 |    | 30          | 1            | 2         | 7        |
| Promo        | ozioni                     |                    |                                    | 27         | 20 | 23 | 50          |              | 2         | 5        |
| -\∕ Finanz   | za                         | ID                 |                                    | Inizio     |    |    | Fine        |              |           |          |
| දිදි Gener   | ale                        |                    |                                    |            |    |    |             |              |           |          |
| - Pagan      | nanto                      |                    |                                    |            |    |    |             |              |           |          |
| - Fagan      | iento                      |                    |                                    |            |    |    |             |              |           |          |
| ិ្ជ្ Self-se | ervice                     |                    |                                    |            |    |    |             |              |           |          |
|              |                            |                    |                                    |            |    |    |             |              |           |          |
|              |                            |                    |                                    |            |    |    |             |              |           |          |
|              |                            |                    |                                    |            |    |    |             |              |           |          |
|              |                            |                    |                                    |            |    |    |             |              |           |          |
|              |                            |                    |                                    |            |    |    | Sa          | lva e aggiur | ngi nuovo | Salva    |

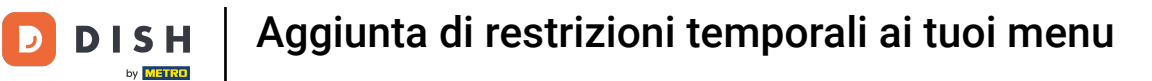

# Selezionare ora l'unità per la durata del periodo.

| DISH POS v2.89.1              | Aggiungi periodo | Periodo              |                   |              |                                   |            |          |    |             |               |          | снійді 🛞 |
|-------------------------------|------------------|----------------------|-------------------|--------------|-----------------------------------|------------|----------|----|-------------|---------------|----------|----------|
| « Riduci menu                 | O Periodo        | Nome* Lunch          |                   |              |                                   |            |          |    |             |               |          |          |
| <ul> <li>Dashboard</li> </ul> |                  |                      |                   |              |                                   |            |          |    |             |               |          |          |
| Ŭ                             |                  | Periodo              |                   |              |                                   | Calendario |          |    |             |               |          |          |
| 🕎 Articoli                    |                  |                      | Tutto il g        | giorno       |                                   | /          |          | N  | OVEMBRE 202 | 2             |          |          |
| Articoli                      |                  | Inizio*              | <b>#</b> 30-11-20 | 023          | È UNGIOVEDÌ                       |            |          |    | OVEMBRE 202 | .5            |          |          |
| Gruppi di articol             |                  |                      |                   |              |                                   | Lu         | Ma       | Me | Gi          | Ve            | Sa       | Do       |
| Listino prezzi                |                  | Durata*              | 7                 | 💾 Giorni 🗸 🗸 | FINO AGIOVEDÌ<br>07-12-2023 12:00 | 30         | 31       | 1  | 2           | 3             | 4        | 5        |
| Menu a prezzo fi              |                  |                      |                   |              |                                   | 6          | 7        | 8  | 9           | 10            | 11       | 12       |
| Menu opzioni                  |                  |                      | 🗌 Si può ri       | petere       |                                   | 13         | 14       | 15 | 16          | 17            | 18       | 19       |
| Gestione prezzi               |                  | I de utifica ai au a |                   |              |                                   | 20         | 21       | 22 | 23          | 24            | 25       | 26       |
| Periodi                       |                  | Identificazione      |                   |              |                                   | 27         | 28       | 29 | 30          | •             | 2        | 3        |
| Promozioni                    |                  | Il tuo riferimento   |                   |              |                                   |            |          |    |             |               |          |          |
| $\gamma$ Finanza              |                  | ID                   |                   |              |                                   | Inizio     |          |    | Fine        |               |          |          |
| <ි Generale                   |                  |                      |                   |              |                                   | 30-11-2023 | 12:00:00 |    | 07-12       | -2023 12:00:0 | 00       |          |
| 🖃 Pagamento                   |                  |                      |                   |              |                                   |            |          |    |             |               |          |          |
|                               |                  |                      |                   |              |                                   |            |          |    |             |               |          |          |
| C Self-service                |                  |                      |                   |              |                                   |            |          |    |             |               |          |          |
|                               |                  |                      |                   |              |                                   |            |          |    |             |               |          |          |
|                               |                  |                      |                   |              |                                   |            |          |    |             |               |          |          |
|                               |                  |                      |                   |              |                                   |            |          |    |             |               |          |          |
|                               |                  |                      |                   |              |                                   |            |          |    |             |               |          |          |
|                               |                  |                      |                   |              |                                   |            |          |    | Sa          | lva e aggiur  | gi nuovo | Salva    |

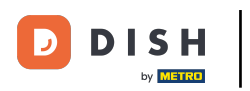

## Se questo periodo si ripete, fare clic su "Può essere ripetuto".

| D I S H POS v2.89.1                       | Aggiungi periodo | Periodo            |                   |                  |                  |                 |                 |                |                |                |          | CHIUDI 🛞  |
|-------------------------------------------|------------------|--------------------|-------------------|------------------|------------------|-----------------|-----------------|----------------|----------------|----------------|----------|-----------|
| « Riduci menu                             | S Periodo        | Nome* Lunch        |                   |                  |                  |                 |                 |                |                |                |          |           |
| Ø Dashboard                               |                  | Periodo            |                   |                  |                  | Calendario      |                 |                |                |                |          |           |
| Articoli Articoli                         |                  |                    | Tutto il giorno   | <b>(</b> ) 12:00 | È UNCIOVED)      | <               |                 | N              | OVEMBRE 202    | 3              |          | >         |
| Gruppi di articoli<br>Listino prezzi      |                  | Durata             | 7 🛱 Gior          | ni ~             | FINO AGIOVEDÌ    | <b>Lu</b><br>30 | <b>Ma</b><br>31 | <b>Ме</b><br>1 | <b>Gi</b><br>2 | <b>Ve</b><br>3 | Sa<br>4  | <b>Do</b> |
| Menu<br>Menu a prezzo fi:<br>Menu opzioni |                  |                    | 🗌 Si può ripetere |                  | 07-12-2023 12:00 | 6               | 7               | 8              | 9              | 10             | 11       | 12        |
| Gestione prezzi<br>Periodi                |                  | Identificazione    |                   |                  |                  | 20              | 21              | 22             | 23             | 24             | 25       | 26        |
| Promozioni                                |                  | Il tuo riferimento |                   |                  |                  | 27              | 28              | 29             | 30             | U              | 2        | 3         |
| -\∕- Finanza                              |                  | ID                 |                   |                  |                  | Inizio          |                 |                | Fine           |                |          |           |
| ණි Generale                               |                  |                    |                   |                  |                  | 30-11-2023      | 12:00:00        |                | 07-12          | -2023 12:00:0  | 00       |           |
| Pagamento                                 |                  |                    |                   |                  |                  |                 |                 |                |                |                |          |           |
| 📜 Self-service                            |                  |                    |                   |                  |                  |                 |                 |                |                |                |          |           |
|                                           |                  |                    |                   |                  |                  |                 |                 |                |                |                |          |           |
|                                           |                  |                    |                   |                  |                  |                 |                 |                |                |                |          |           |
|                                           |                  |                    |                   |                  |                  |                 |                 |                | Sa             | lva e aggiun   | gi nuovo | Salva     |

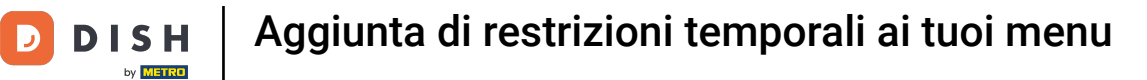

## • Fare clic sul campo seguente per aggiungere un numero se deve essere ripetuto.

| DISHPOS <sub>v2.89.1</sub>    | Aggiungi periodo | Periodo             |                  |                 |                                   |            |          |    |             |               |           | снійді 🛞 |
|-------------------------------|------------------|---------------------|------------------|-----------------|-----------------------------------|------------|----------|----|-------------|---------------|-----------|----------|
| « Riduci menu                 | C Periodo        | Nome* Lunch         |                  |                 |                                   |            |          |    |             |               |           |          |
| <ul> <li>Dashboard</li> </ul> |                  | Periodo             |                  |                 |                                   | Calendario |          |    |             |               |           |          |
| Articoli                      |                  |                     | Tutto il giorno  |                 |                                   | <          |          | N  | OVEMBRE 202 | 3             |           | >        |
| Gruppi di articoli            |                  | Inizio*             | 💾 30-11-2023 🗸 🗸 | <u>()</u> 12:00 | È UNGIOVEDÌ                       | Lu         | Ma       | Me | Gi          | Ve            | Sa        | Do       |
| Listino prezzi<br>Menu        |                  | Durata*             | 7 🛗 Giorni       | <u> </u>        | FINO AGIOVEDÌ<br>07-12-2023 12:00 | 30         | 31       | 1  | 2           | 3             | 4         | 5        |
| Menu a prezzo fi              |                  |                     |                  |                 |                                   | 6          | 7        | 8  | 9           | 10            | 11        | 12       |
| Gestione prezzi               |                  | Ripeti ogni⁼        |                  | ~               |                                   | 13<br>20   | 14<br>21 | 15 | 16<br>23    | 17<br>24      | 18<br>25  | 19<br>26 |
| Periodi<br>Promozioni         |                  | Arresta ripetizione | Mai 🗸            |                 |                                   | 27         | 28       | 29 | 30          | 1             | 2         | 3        |
| Finanza                       |                  | Identificazione     |                  |                 |                                   | Inizio     |          |    | Fine        |               |           |          |
| ද්‍රි Generale                |                  | Il tuo riferimento  |                  |                 |                                   | 30-11-2023 | 12:00:00 |    | 07-12       | -2023 12:00:0 | 00        |          |
| Pagamento                     |                  | ID                  |                  |                 |                                   |            |          |    |             |               |           |          |
| ិ្ជ្ Self-service             |                  |                     |                  |                 |                                   |            |          |    |             |               |           |          |
|                               |                  |                     |                  |                 |                                   |            |          |    |             |               |           |          |
|                               |                  |                     |                  |                 |                                   |            |          |    |             |               |           |          |
|                               |                  |                     |                  |                 |                                   |            |          |    | 6           |               |           |          |
|                               |                  |                     |                  |                 |                                   |            |          |    | Sa          | lva e aggiur  | ngi nuovo | Salva    |

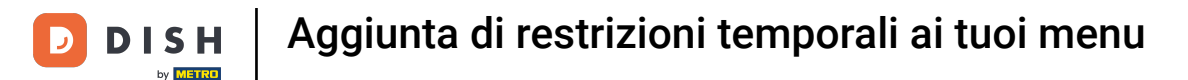

• Fare clic sul campo seguente. Specificare quando il periodo di tempo deve essere ripetuto. Nel nostro caso, abbiamo optato per i giorni.

| DISHPOS <sub>v2.89.1</sub>   | Aggiungi periodo | Periodo             |                |        |       |             |            |          |    |             |               |           | снійді 🛞 |
|------------------------------|------------------|---------------------|----------------|--------|-------|-------------|------------|----------|----|-------------|---------------|-----------|----------|
|                              | S Periodo        | Nome* Lunch         |                |        |       |             |            |          |    |             |               |           |          |
| Ø Dashboard                  |                  | Periodo             |                |        |       |             | Calendario |          |    |             |               |           |          |
| Articoli                     |                  |                     | Tutto il gior  | no     |       |             | <          |          | N  | OVEMBRE 202 | 3             |           | >        |
| Gruppi di articoli           |                  | Inizio*             | 30-11-2023     |        | 12:00 | È UNGIOVEDÌ | Lu         | Ма       | Me | Gi          | Ve            | Sa        | Do       |
| Listino prezzi<br>Menu       |                  | Durata*             | 3              | () Ore | ~     | FINO A15:00 | 30         | 31       | 1  | 2           | 3             | 4         | 5        |
| Menu a prezzo fi             |                  |                     | 🕑 Si può ripet | ere    |       |             | 6          | 7        | 8  | 9           | 10            | 11        | 12       |
| Gestione prezzi              |                  | Ripeti ogni*        | 7              |        | ^     |             | 13         | 14       | 15 | 16          | 17            | 18        | 19       |
| Periodi<br>Promozioni        |                  | Arresta ripetizione | Mai 🗸          | Giorni |       |             | 27         | 28       | 29 | 30          | 1             | 2         | 3        |
| -∿r Finanza                  |                  | Identificazione     |                | Mesi   | _     |             | Inizio     |          |    | Fine        |               |           |          |
| <ol> <li>Generale</li> </ol> |                  | Il tuo riferimento  |                | Anni   |       |             | 30-11-2023 | 12:00:00 |    | 30-11       | -2023 15:00:0 | 00        |          |
| Pagamento                    |                  | D                   |                |        |       |             |            |          |    |             |               |           |          |
| ेः Self-service              |                  |                     |                |        |       |             |            |          |    |             |               |           |          |
|                              |                  |                     |                |        |       |             |            |          |    |             |               |           |          |
|                              |                  |                     |                |        |       |             |            |          |    |             |               |           |          |
|                              |                  |                     |                |        |       |             |            |          |    |             |               |           |          |
|                              |                  |                     |                |        |       |             |            |          |    | Sa          | lva e aggiur  | igi nuovo | Salva    |

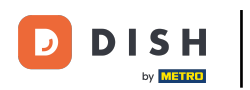

Fare clic sul campo seguente per attivare o disattivare la ripetizione del periodo. Nel nostro caso, facciamo clic su "Mai".

| DISHPOS <sub>V2.89.1</sub>                     | Aggiungi periodo | Periodo             |                                  |     |              |         |    |             |               |           | CHIUDI 🛞 |
|------------------------------------------------|------------------|---------------------|----------------------------------|-----|--------------|---------|----|-------------|---------------|-----------|----------|
|                                                | O Periodo        | Nome* Lunch         |                                  |     |              |         |    |             |               |           |          |
| Ø Dashboard                                    |                  | Periodo             |                                  |     | Calendario   |         |    |             |               |           |          |
| Articoli                                       |                  |                     | Tutto il giorno                  |     | <            |         | N  | OVEMBRE 202 | 23            |           | >        |
| Gruppi di articoli                             |                  | Inizio*             | 😁 30-11-2023 🗸 🕑 12:00 È UNGIOVE | EDÌ | Lu           | Ма      | Me | Gi          | Ve            | Sa        | Do       |
| Menu                                           |                  | Durata*             | 3 Ore V FINO A15:0               | 00  | 30           | 31      | 1  | 2           | 3             | 4         | 5        |
| Menu a prezzo fi<br>Menu opzioni               |                  |                     | 🕑 Si può ripetere                |     | 6            | 7       | 8  | 9           | 10            | 11        | 12       |
| Gestione prezzi                                |                  | Ripeti ogni⁼        | 7 Giorni ~                       |     | 20           | 21      | 22 | 23          | 24            | 25        | 26       |
| Periodi<br>Promozioni                          |                  | Arresta ripetizione | Mai                              |     | 27           | 28      | 29 | 30          | 1             | 2         | 3        |
| $\cdot \! \! \wedge_{\! \! \! \Gamma}$ Finanza |                  | Identificazione     | Mai                              |     | Inizio       |         |    | Fine        |               |           |          |
| ද්රූ Generale                                  |                  | Il tuo riferimento  |                                  |     | 30-11-2023 1 | 2:00:00 |    | 30-11       | -2023 15:00:0 | 00        |          |
| 📄 Pagamento                                    |                  |                     |                                  |     |              |         |    |             |               |           |          |
| ेः Self-service                                |                  |                     |                                  |     |              |         |    |             |               |           |          |
|                                                |                  |                     |                                  |     |              |         |    |             |               |           |          |
|                                                |                  |                     |                                  |     |              |         |    |             |               |           |          |
|                                                |                  |                     |                                  |     |              |         |    |             |               |           |          |
|                                                |                  |                     |                                  |     |              |         |    | Sa          | lva e aggiur  | ngi nuovo | Salva    |

## Fare clic sull'icona del calendario per aggiungere una data di sosta.

| DISHPOS <sub>v2.89.1</sub>            | Aggiungi periodo | Periodo              |                |        |        |         |      |          |            |            |    |             |               |           | снійді 🛞 |
|---------------------------------------|------------------|----------------------|----------------|--------|--------|---------|------|----------|------------|------------|----|-------------|---------------|-----------|----------|
| « Riduci menu                         | O Periodo        | Nome* Lunch          |                |        |        |         |      |          |            |            |    |             |               |           |          |
| Dashboard                             |                  | Periodo              |                |        |        |         |      |          | Calendario | <b>b</b>   |    |             |               |           |          |
| Articoli                              |                  |                      | Tutto il gior  | no     |        |         |      |          | <          |            | N  | OVEMBRE 202 | 3             |           | >        |
| Gruppi di articol                     |                  | Inizio*              | 🖰 30-11-2023   | ~      | C      | 12:00   | ÈU   | NGIOVEDÌ | Lu         | Ma         | Me | Gi          | Ve            | Sa        | Do       |
| Listino prezzi<br>Menu                |                  | Durata*              | 3              | ( Ore  |        | ~       | FIN  | O A15:00 | 30         | 31         | 1  | 2           | 3             | 4         | 5        |
| Menu a prezzo fi                      |                  |                      | 🕑 Si può ripet | ere    |        |         |      |          | 6          | 7          | 8  | 9           | 10            | 11        | 12       |
| Menu opzioni                          |                  | Ripeti ogni*         | 7              | Giorni |        | ~       |      |          | 13         | 14         | 15 | 16          | 17            | 18        | 19       |
| Gestione prezzi                       |                  | Arresta ripetizionet |                | E E    |        |         |      |          | 20         | 21         | 22 | 23          | 24            | 25        | 26       |
| Promozioni                            |                  | Arresta ripetizione  |                |        |        | v       |      |          | 27         | 28         | 29 | 30          | 1             | 2         | 3        |
| -∆c Finanza                           |                  | Identificazione      |                | <      | NOVEMI | BRE 202 | 23   | >        | Inizio     |            |    | Fine        |               |           |          |
| · · · · · · · · · · · · · · · · · · · |                  | Il tuo riferimento   |                | Lu Ma  | Me     | Gi Ve   | s Sa | Do       | 111210     |            |    | Fille       |               |           |          |
| දිරූ Generale                         |                  | ID                   |                | 30 31  | 1      | 2 3     | 4    | 5        | 30-11-2023 | 3 12:00:00 |    | 30-11       | -2023 15:00:0 | 00        |          |
| Pagamento                             |                  |                      |                | 67     | 8      | 9 10    | 11   | 12       |            |            |    |             |               |           |          |
| 🗁 Self-service                        |                  |                      |                | 13 14  | 15     | 16 17   | 18   | 19       |            |            |    |             |               |           |          |
|                                       |                  |                      |                | 20 21  | 22 2   | 23 24   | 25   | 26       |            |            |    |             |               |           |          |
|                                       |                  |                      |                | 27 28  | 29     | 30 1    | 2    | 3        |            |            |    |             |               |           |          |
|                                       |                  |                      |                |        |        |         |      |          |            |            |    |             |               |           |          |
|                                       |                  |                      |                |        |        |         |      |          |            |            |    |             |               |           |          |
|                                       |                  |                      |                |        |        |         |      |          |            |            |    | Sa          | lva e aggiur  | ngi nuovo | Salva    |

# Cliccare sul simbolo dell'orologio per aggiungere un orario di stop.

| DISHPOS <sub>v2.89.1</sub>     | Aggiungi periodo | Periodo              |                                    |                     |          |          |                     |             |          | CHIUDI 🛞 |
|--------------------------------|------------------|----------------------|------------------------------------|---------------------|----------|----------|---------------------|-------------|----------|----------|
| « Riduci menu                  | S Periodo        | Nome* Lunch          |                                    |                     |          |          |                     |             |          |          |
| Ø Dashboard                    |                  | Periodo              |                                    | Calendario          |          |          |                     |             |          |          |
| 🕥 Articoli                     |                  |                      | Tutto il giorno                    | <                   |          | N        | OVEMBRE 2023        | 5           |          | >        |
| Articoli<br>Gruppi di articoli |                  | Inizio*              | 🖰 30-11-2023 🗸 🕑 12:00 È UNGIOVEDÌ | Lu                  | Ma       | Me       | Gi                  | Ve          | Sa       | Do       |
| Listino prezzi<br>Menu         |                  | Durata*              | 3 Ore ~ FINO A15:00                | 30                  | 31       | 1        | 2                   | 3           | 4        | 5        |
| Menu a prezzo fi               |                  |                      | ි Si può ripetere                  | 6                   | 7        | 8        | 9                   | 10          | 11       | 12       |
| Gestione prezzi                | di Ripeti ogni⁺  | 7 Giorni v           | 13                                 | 14                  | 15<br>22 | 16<br>23 | 17                  | 18          | 19<br>26 |          |
| Periodi<br>Promozioni          |                  | Arresta ripetizione* | II ✓ Co-12-2023 ✓ Co 15:00         | 27                  | 28       | 29       | 30                  | 1           | 2        | 3        |
| -∿ Finanza                     |                  | Identificazione      |                                    | Inizio              |          |          | Fine                | Fine        |          |          |
| ද්රා Generale                  |                  | Il tuo riferimento   |                                    | 30-11-2023 12:00:00 |          |          | 30-11-2023 15:00:00 |             |          |          |
| Pagamento                      |                  |                      |                                    |                     |          |          |                     |             |          |          |
| ិ្ជ្ Self-service              |                  |                      |                                    |                     |          |          |                     |             |          |          |
|                                |                  |                      |                                    |                     |          |          |                     |             |          |          |
|                                |                  |                      |                                    |                     |          |          |                     |             |          |          |
|                                |                  |                      |                                    |                     |          |          | Sal                 | va e aggiun | gi nuovo | Salva    |

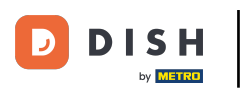

# • Fare clic su Salva.

| DISHPOS <sub>V2.89.1</sub>      | Aggiungi periodo | Periodo              |                 |                  |                  |            |          |          |             |              |          | снійді 🛞 |
|---------------------------------|------------------|----------------------|-----------------|------------------|------------------|------------|----------|----------|-------------|--------------|----------|----------|
|                                 | S Periodo        | Nome* Lunch          |                 |                  |                  |            |          |          |             |              |          |          |
| Ø Dashboard                     |                  | Periodo              |                 |                  |                  | Calendario |          |          |             |              |          |          |
| Articoli                        |                  |                      | Tutto il gior   | rno              |                  | <          |          | N        | OVEMBRE 202 | 3            |          | >        |
| Gruppi di articoli              |                  | Inizio*              | 🖰 30-11-2023    | 3 🗸 🕚 12:00      | È UNGIOVEDÌ      | Lu         | Ma       | Me       | Gi          | Ve           | Sa       | Do       |
| Listino prezzi<br>Menu          |                  | Durata®              | 3               | Ore ∨            | FINO A15:00      | 30         | 31       | 1        | 2           | 3            | 4        | 5        |
| Menu a prezzo fi                |                  |                      | 🕑 Si può ripet  | tere             |                  | 6          | 7        | 8        | 9           | 10           | 11       | 12       |
| Menu opzioni<br>Gestione prezzi |                  | Ripeti ogni*         | 7               | Giorni ~         |                  | 13         | 14       | 15       | 16          | 17           | 18       | 19       |
| Periodi                         |                  | Arresta ripetizione* | II ~            | 🖰 06-12-2023 🗸 🗸 | <b>(</b> ) 15:00 | 20         | 21<br>28 | 22<br>29 | 23          | 24<br>1      | 25       | 26<br>3  |
| Promozioni                      |                  | Identificazione      | Identificazione |                  |                  |            |          |          | Size        |              |          |          |
| -y Fillanza                     |                  | Il tuo riferimento   |                 |                  |                  | INIZIO     |          |          | Fine        |              |          |          |
| <ි                              |                  | ID                   |                 |                  |                  | 30-11-2023 | 12:00:00 |          | 30-11-      | 2023 15:00:0 | 0        |          |
| Pagamento                       |                  |                      |                 |                  |                  |            |          |          |             |              |          |          |
| 다. Self-service                 |                  |                      |                 |                  |                  |            |          |          |             |              |          |          |
|                                 |                  |                      |                 |                  |                  |            |          |          |             |              |          |          |
|                                 |                  |                      |                 |                  |                  |            |          |          |             |              |          |          |
|                                 |                  |                      |                 |                  |                  |            |          |          |             |              |          |          |
|                                 |                  |                      |                 |                  |                  |            |          |          | Sal         | va e aggiun  | gi nuovo | Salva    |

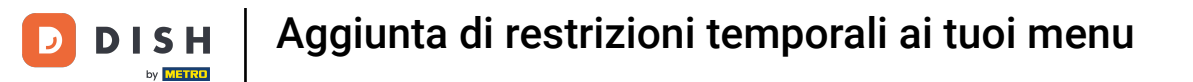

## Il nuovo periodo viene ora visualizzato nell'elenco.

| DISH POS v2.89.1                                | (V) Demo IT Vic                   | deo 🛈        |                     |                     | 😚 Tutorial DI       | SH POS 🖓 L'a              | Caggiornamento è disponibile dish_it_video@dish.digital v |  |  |  |
|-------------------------------------------------|-----------------------------------|--------------|---------------------|---------------------|---------------------|---------------------------|-----------------------------------------------------------|--|--|--|
| « Riduci menu<br>Ø Dashboard                    | Periodi (3 period                 | D            |                     |                     |                     |                           | i≡ Mostra 50 ~Record + Aggiungi periodo                   |  |  |  |
| Articoli ^                                      | ID                                | Nome         | Inizio              | Fine                | Tipo di ripetizione | Intervallo di ripetizione | Fine della ripetizione                                    |  |  |  |
| Gruppi di articoli<br>Listino prezzi            | 🧷 🗊 #1                            | Only Starter | 22-08-2022 12:00:00 | 22-08-2022 17:00:00 | Giorno              | 1                         |                                                           |  |  |  |
| Menu                                            | <ul> <li><i>ℓ</i> 1 #2</li> </ul> | Lunch menu   | 04-04-2023 12:00:00 | 04-04-2023 16:00:00 | Giorno              | 1                         |                                                           |  |  |  |
| Menu a prezzo fisso<br>Menu opzioni             | #3                                | Lunch        | 30-11-2023 12:00:00 | 30-11-2023 15:00:00 | Giorno              | 7                         | 06-12-2023 15:00:00                                       |  |  |  |
| Gestione prezzi<br><b>Periodi</b><br>Promozioni |                                   |              |                     |                     |                     |                           |                                                           |  |  |  |
| -√ Finanza 🗸 ✓                                  |                                   |              |                     |                     |                     |                           |                                                           |  |  |  |
| දිලි: Generale 🗸 🗸                              |                                   |              |                     |                     |                     |                           |                                                           |  |  |  |
| 🖻 Pagamento 🗸 🗸                                 |                                   |              |                     |                     |                     |                           |                                                           |  |  |  |
| े़ Self-service ~                               |                                   |              |                     |                     |                     |                           |                                                           |  |  |  |
|                                                 |                                   |              |                     |                     |                     |                           |                                                           |  |  |  |
|                                                 |                                   |              |                     |                     |                     |                           |                                                           |  |  |  |
|                                                 |                                   |              |                     |                     |                     |                           |                                                           |  |  |  |
|                                                 |                                   |              |                     |                     | 1                   |                           |                                                           |  |  |  |

Ð

### Se si desidera modificare il periodo di tempo, fare clic sul simbolo della matita.

| DISH POS v2.89.1                     | (V) Demo IT \                                                                                                    | Video 🛈         |                     |                     | Or Tutorial DISH POS     Op L'aggiornamento è disponibile     Op dish_it_video@dish.digital ∨ |                           |                                                        |  |  |  |
|--------------------------------------|----------------------------------------------------------------------------------------------------|-----------------|---------------------|---------------------|-----------------------------------------------------------------------------------------------|---------------------------|--------------------------------------------------------|--|--|--|
| « Riduci menu<br>Ø Dashboard         | Periodi (3 peri                                                                                                    | odi)            |                     |                     |                                                                                               |                           | i≡ Mostra <b>50 ∽</b> Record <b>+ Aggiungi periodo</b> |  |  |  |
| Articoli ^                           |                                                                                                    | D Nome          | Inizio              | Fine                | Tipo di ripetizione                                                                           | Intervallo di ripetizione | Fine della ripetizione                                 |  |  |  |
| Gruppi di articoli<br>Listino prezzi | <ul> <li>1</li> <li>1</li></ul> | #1 Only Starter | 22-08-2022 12:00:00 | 22-08-2022 17:00:00 | Giorno                                                                                        | 1                         |                                                        |  |  |  |
| Menu                                 | / 🗊 #                                                                                                    | 2 Lunch menu    | 04-04-2023 12:00:00 | 04-04-2023 16:00:00 | Giorno                                                                                        | 1                         |                                                        |  |  |  |
| Menu a prezzo fisso<br>Menu opzioni  | <ul> <li></li></ul>                                                                                                    | ≠3 Lunch        | 30-11-2023 12:00:00 | 30-11-2023 15:00:00 | Giorno                                                                                        | 7                         | 06-12-2023 15:00:00                                    |  |  |  |
| Gestione prezzi                      |                                                                                                    |                 |                     |                     |                                                                                               |                           |                                                        |  |  |  |
| Periodi                              |                                                                                                    |                 |                     |                     |                                                                                               |                           |                                                        |  |  |  |
| Promozioni                           |                                                                                                    |                 |                     |                     |                                                                                               |                           |                                                        |  |  |  |
| $\sim$ Finanza $\sim$                |                                                                                                    |                 |                     |                     |                                                                                               |                           |                                                        |  |  |  |
| ्रि Generale 🗸                       |                                                                                                    |                 |                     |                     |                                                                                               |                           |                                                        |  |  |  |
| 📄 Pagamento 🗸 🗸                      |                                                                                                    |                 |                     |                     |                                                                                               |                           |                                                        |  |  |  |
| 및 Self-service v                     |                                                                                                    |                 |                     |                     |                                                                                               |                           |                                                        |  |  |  |
|                                      |                                                                                                    |                 |                     |                     |                                                                                               |                           |                                                        |  |  |  |
|                                      |                                                                                                    |                 |                     |                     |                                                                                               |                           |                                                        |  |  |  |
|                                      |                                                                                                    |                 |                     |                     |                                                                                               |                           |                                                        |  |  |  |
|                                      |                                                                                                    |                 |                     |                     |                                                                                               |                           |                                                        |  |  |  |
|                                      |                                                                                                    |                 |                     |                     | 1                                                                                             |                           |                                                        |  |  |  |

Ð

#### Se si desidera eliminare il periodo di tempo, fare clic sul simbolo del cestino.

| DISH POS v2.89.1                                | (V) Demo IT Vio   | deo 🛈        |                     |                     | Or Tutorial DISH POS     Op L'aggiornamento è disponibile     O dish_it_video@dish.digital ∨ |                           |                                        |  |  |  |
|-------------------------------------------------|-------------------|--------------|---------------------|---------------------|----------------------------------------------------------------------------------------------|---------------------------|----------------------------------------|--|--|--|
| « Riduci menu<br>Ø Dashboard                    | Periodi (3 period | H)           |                     |                     |                                                                                              |                           | E Mostra 50 ∨Record + Aggiungi periodo |  |  |  |
| Articoli ^                                      | ID                | Nome         | Inizio              | Fine                | Tipo di ripetizione                                                                          | Intervallo di ripetizione | Fine della ripetizione                 |  |  |  |
| Gruppi di articoli<br>Listino prezzi            | 1 11              | Only Starter | 22-08-2022 12:00:00 | 22-08-2022 17:00:00 | Giorno                                                                                       | 1                         |                                        |  |  |  |
| Menu                                            | 2 前 #2            | Lunch menu   | 04-04-2023 12:00:00 | 04-04-2023 16:00:00 | Giorno                                                                                       | 1                         |                                        |  |  |  |
| Menu a prezzo fisso<br>Menu opzioni             | / 🗐 #3            | Lunch        | 30-11-2023 12:00:00 | 30-11-2023 15:00:00 | Giorno                                                                                       | 7                         | 06-12-2023 15:00:00                    |  |  |  |
| Gestione prezzi<br><b>Periodi</b><br>Promozioni |                   |              |                     |                     |                                                                                              |                           |                                        |  |  |  |
| -√ Finanza v                                    |                   |              |                     |                     |                                                                                              |                           |                                        |  |  |  |
| රු Generale v                                   |                   |              |                     |                     |                                                                                              |                           |                                        |  |  |  |
| 🖻 Pagamento 🗸 🗸                                 |                   |              |                     |                     |                                                                                              |                           |                                        |  |  |  |
| ∵ Self-service v                                |                   |              |                     |                     |                                                                                              |                           |                                        |  |  |  |
|                                                 |                   |              |                     |                     |                                                                                              |                           |                                        |  |  |  |
|                                                 |                   |              |                     |                     |                                                                                              |                           |                                        |  |  |  |
|                                                 |                   |              |                     |                     |                                                                                              |                           |                                        |  |  |  |
|                                                 |                   |              |                     |                     | 1                                                                                            |                           |                                        |  |  |  |

# Confermare la procedura facendo clic su Elimina.

D

| DISHPOS <sub>V2.89.1</sub>                         | (V) Demo IT Video 🛈 |                          |                             | 😚 Tutorial DISH     | POS 🖓 L'ag                | ggiornamento è disponibile dish_it_video@dish.digital ~ |
|----------------------------------------------------|---------------------|--------------------------|-----------------------------|---------------------|---------------------------|---------------------------------------------------------|
| <ul> <li>Riduci menu</li> <li>Dashboard</li> </ul> | Periodi (3 periodi) |                          |                             |                     |                           | i⊟ Mostra 50 ≻Record + Aggiungi periodo                 |
| Articoli                                           | ID Nome             | Inizio                   | Fine                        | Tipo di ripetizione | Intervallo di ripetizione | Fine della ripetizione                                  |
| Gruppi di articoli<br>Listino prezzi               | 🧷 前 #1 Only Sta     | nter 22-08-2022 12:00:00 | 22-08-2022 17:00:00         | Giorno              | 1                         |                                                         |
| Menu                                               | 🥖 🗇 #2 Lunch m      | nenu 04-04-2023 12:00:00 | 04-04-2023 16:00:00         | Giorno              | 1                         |                                                         |
| Menu a prezzo fisso<br>Menu opzioni                | 🥖 🗐 #3 Lunch        | 30-11-2023 12:00:00      | 30-11-2023 15:00:00         | Giorno              | 7                         | 06-12-2023 15:00:00                                     |
| Gestione prezzi Periodi                            |                     |                          | Eliminare la voce seleziona | ta?                 |                           |                                                         |
| Promozioni<br>√r Finanza ✓                         |                     |                          | Annulla                     |                     |                           |                                                         |
| 谷 Generale 🗸 🗸                                     |                     |                          |                             |                     |                           |                                                         |
| Pagamento 🗸 Υ                                      |                     |                          |                             |                     |                           |                                                         |
| ঢ় Self-service ✓                                  |                     |                          |                             |                     |                           |                                                         |
|                                                    |                     |                          |                             |                     |                           |                                                         |
|                                                    |                     |                          |                             |                     |                           |                                                         |
|                                                    |                     |                          |                             |                     |                           |                                                         |
|                                                    |                     |                          |                             | 1                   |                           |                                                         |

Ð

#### Ora sapete come aggiungere e rimuovere i periodi. Ecco fatto, avete finito.

| DISHPOS <sub>v2.89.1</sub>                                                                     | (V) Demo IT Vide    | eo 🛈         |                     |                     | 😚 Tutorial DIS      | HPOS 🖓 L'a                | ggiornamento è disponibile | ) dish_it_video@dish.digital ~ |
|------------------------------------------------------------------------------------------------|---------------------|--------------|---------------------|---------------------|---------------------|---------------------------|----------------------------|--------------------------------|
| « Riduci menu Ø Dashboard                                                                      | Periodi (2 periodi) | )            |                     |                     |                     |                           | i⊒ Mostra <b>50 ~</b> Recc | ord + Aggiungi periodo         |
| Articoli ^                                                                                     | 10                  |              |                     | <b>5</b> 1          |                     |                           |                            |                                |
| Articoli                                                                                       | D                   | Nome         | INIZIO              | Fine                | Tipo di ripetizione | intervallo di ripetizione | Fine della ripetizione     |                                |
| Listino prezzi                                                                                 | 🥟 🕅 <b>#</b> 1      | Only Starter | 22-08-2022 12:00:00 | 22-08-2022 17:00:00 | Giorno              | 1                         |                            |                                |
| Menu<br>Menu a prezzo fisso<br>Menu opzioni<br>Gestione prezzi<br><b>Periodi</b><br>Bromozioni | 2 🕅 #2              | Lunch menu   | 04-04-2023 12:00:00 | 04-04-2023 16:00:00 | Giorno              | 1                         |                            |                                |
| √r Finanza v                                                                                   |                     |              |                     |                     |                     |                           |                            |                                |
| ්රි Generale 🗸 🗸                                                                               |                     |              |                     |                     |                     |                           |                            |                                |
| 📄 Pagamento 🗸 Υ                                                                                |                     |              |                     |                     |                     |                           |                            |                                |
| ថ្ក្ Self-service ✓                                                                            |                     |              |                     |                     | 1                   |                           |                            |                                |

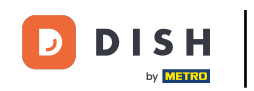

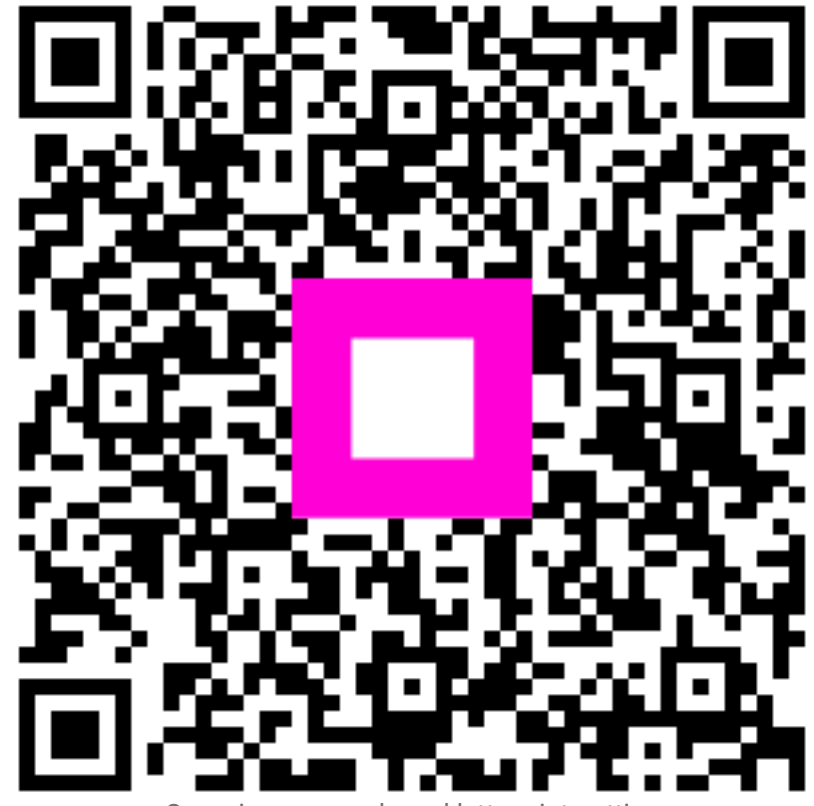

Scansiona per andare al lettore interattivo